# **ECL SCHOLARSHIP SCHEME**

### Scholarship and Financial Assistance Management System

Online Application for Coal India Merit/General Scholarship & Financial Assistance towards Technical and Medical education of the direct dependant ward/children of ECL employees.

## **USER MANUAL (APPLICANTS)**

This Application is for ECL Employees only.

To apply for Scholarship / Financial Assistance on behalf of dependent children the Employee must be a registered user of this system. Using valid login details registered employees can enter into the portal for raising new application as well as checking statuses of the submitted applications.

Thus if you are not a registered user please register yourself first

This manual will guide you thoroughly from the Registration to complete application process.

Open the Official Portal of ECL SCHOLARSHIP SCHEME in your Computer / Mobile browser

The Link / URL will be available in the Official Website of ECL (www.easterncoal.gov.in)

#### **APPLICATION HOMEPAGE**

| ← → C û @ 127.0.0.1/ed_scholar/index.php                                                                                                    |                                                                                                    | Ŷ | Θ : |
|----------------------------------------------------------------------------------------------------|----------------------------------------------------------------------------------------------------|---|-----|
| ECL SCHOLARSHIP SCHEME                                                                                                    | REGISTRATION LOGIN HOW TO APPLY CONTACT US ECL WEBSITE                                                                                                    |   |     |
| May 02, 2019                                                                                                    | Welcome GUEST                                                                                                    |   |     |
| WELCOME<br>ONLINE APPLICATION<br>SCHOLARSHIP & FINANCIAL ASSISTANCE MANAGEMENT SYSTEM<br>for Coal India Merit/General Scholarship & Financial Assistance towards Technical and Medical education of<br>the direct dependant word/children of ECL employees. | INSTRUCTIONS Please read and follow the instructions below before using this system. If you worn to apply for Scholarship / Financial Assistance for your word / children and not a registered user yot please register youself first. Login to your account to submit Fresh / Renewal Application as well as to check the status of your active applications. Read official notice carefully before submitting application. |   |     |
| A STEP TOWARDS PAPERLESS<br>Please use 'GCOGLE CHROME' or FIRE                                                                                                    | OFFICE - JOIN THE GREEN SIDE<br>FOX browser for accurate performance.                                                                                                    |   |     |
| Click here to register yourself (ECL Employees only) as an applicant on behalf of your ward / children.                                                                                                    | Click here to sign-in (ECL Employees only) and submit new applications<br>as well as to check thier statuses.                                                                                                    |   |     |
|                                                                                                    |                                                                                                    |   |     |

#### **EMPLOYEE REGISTRATION**

To register yourself as an User (Applicant) click on the '**REGISTRATION**' button at the top navigation bar or '**REGISTER**' button at the bottom of the page.

| ECL SCH         | OLARSHIP SCHEME                                                                                                    | HOME                   | REGISTRATION         | LOGIN          | HOW TO APPLY        | CONTACT US | ECI. WEBSITE   |  |
|-----------------|----------------------------------------------------------------------------------------------------|------------------------|----------------------|----------------|---------------------|------------|----------------|--|
| New York Street |                                                                                                    |                        |                      |                |                     |            | Web one Direct |  |
| addy 0.3, 2019  |                                                                                                    |                        |                      |                |                     |            | merane octat   |  |
|                 | EMPLOYEE REGI                                                                                                    | STRATION               |                      |                |                     |            |                |  |
|                 | Unique Man No.                                                                                                    | Employee Name          |                      |                |                     |            |                |  |
|                 | S Unique Man No.                                                                                                    | A NAME OF THE EMPLOYEE |                      |                |                     |            |                |  |
|                 | Date of Birth                                                                                                    | Designation            |                      | 10 Cligit Mobi | le No.              |            |                |  |
|                 | m there of Herth.                                                                                                    | ■ Desgradion           |                      | C 30 Dig       | n Mobile No.        |            |                |  |
|                 | Area / Establishment                                                                                                    |                        | Colliery / Unit      |                |                     |            |                |  |
|                 | Select Area / Estb                                                                                                    | \$                     | Select Collimy / Uni | é,             |                     | ÷          |                |  |
|                 | Email ID ()Fany)                                                                                                    |                        |                      | Verification C | ode                 |            |                |  |
|                 | III Ernal @ (Graal/Vahor                                                                                                    | e remarrane endedij    |                      | 03070          | Error the code here |            |                |  |
|                 | Submit                                                                                                    |                        |                      |                |                     |            |                |  |
|                 | - Contract of the contract of the contract of |                        |                      |                |                     |            |                |  |

Fill in the Form properly followed by clicking on 'Submit' button.

| ECL SCH      | OLARSHIP SCHEME       | HOME                      | REGISTRATION    | LOGIN HOW TO APPL  | Y CONTACT L | IS ECL WEBSITE |  |
|--------------|-----------------------|---------------------------|-----------------|--------------------|-------------|----------------|--|
| May 01, 2019 |                       |                           |                 |                    |             | Welcome GUEST  |  |
|              | EMPLOYEE REG          | STRATION                  |                 |                    |             |                |  |
|              | Unique Man No.        | Employee Name             |                 |                    |             |                |  |
|              | * 123456              | A SAMRAT DASGUPTA         |                 |                    |             |                |  |
|              | Date of Birth         | Designation               |                 | 10 Ekşit Mobile No |             |                |  |
|              | 111 Sep 17, 1975      | III Application Developer |                 | 0 9333103418       |             |                |  |
|              | Area / Establishment  |                           | Colliery / Unit |                    |             |                |  |
|              | HEADQUARTER           | 5                         | SANCTORIA HOSPI | TAL:               | \$          |                |  |
|              | Emoil ID (If any)     |                           |                 | Vertication Code   |             |                |  |
|              | 🔠 dig sammat@grau#.co | m                         |                 | 0.302/8 83078      |             |                |  |
|              | Cancel                |                           |                 | 0-1                |             |                |  |

On successful registration the following confirmation screen will appear along with the Login Secret Code. Same code will be delivered to your registered Mobile No. and E-mail Id also. This secret code will be used as your login Password. Thus please memorize or preserve this code very carefully.

| C O 0 127.00.1/ect_scholar/nightration_success                                                                                                    | APPLICANT HOME                                                                            | HOW TO APPLY DOWINLEADS CONTACT US LA                                            | ¢<br>Ogeut |
|----------------------------------------------------------------------------------------------------|-------------------------------------------------------------------------------------------|----------------------------------------------------------------------------------|------------|
| May 01.3019                                                                                                    |                                                                                           | A same                                                                           | DASINUPTA  |
|                                                                                                    | CONGRATULATIONS!                                                                          |                                                                                  |            |
| Yo                                                                                                    | ur MAN No. and Contact details has been registered successfu                              | Ily. Your security Code is                                                       |            |
| B Note down a                                                                                                    | r memorite the above Code. It will be used as your Login Password.                        | Your Unique MAN No. Is your Usemanne.                                            |            |
|                                                                                                    | Go to Home Logout                                                                         |                                                                                  |            |
| DISCLAIMER                                                                                                    | ADDRESS                                                                                   | PHONE / FAX / GRAM                                                               |            |
| information on this size is believed to be accurate but<br>B1L discloses any Gablish for any errors or antestines,<br>that may accur from time to time | EASTEIN COALFIELDS LAMTED, Sancaria, Post.<br>Diskorgari, 2011: Baddwar, W.B., PW-713 333 | 65 (%see: (1341) 2320052-53 2320614<br>∰ For: (0341) 2523574<br>♣ Gran: EASTCOAL |            |
|                                                                                                    |                                                                                           |                                                                                  |            |

In this position you are now automatically logged in. You can directly go to the Applicant Homepage by clicking on **'Go to Home'** button or Exit from the Application by clicking on **'Logout'** button. Let's go to Applicant Home.

|                                                                                                    | APPLICANT HOME              | HOW TO APPLY                   | DOWNLOADS        | CONTACT US           | LOGOUT        |
|----------------------------------------------------------------------------------------------------|-----------------------------|--------------------------------|------------------|----------------------|---------------|
| May 03, 2019                                                                                                    |                             |                                |                  | 🛔 SA                 | MRAT DASGUPT/ |
| ONLINE APPLICATION PORTAL                                                                                                    |                             | EMPLOYEE NAME<br>DATE OF BIRTH | 2                | AMRAT DASSUPTA       |               |
| for Coal India MerityDeneral Scholarship & Financial Assistance towards Technical and Medical education of<br>ward/children of ECLEmployees.<br>SCHOLARSHIP & FINANCIAL ASSISTANCE MANAGEMENT SYSTEM                                                                                                    | the direct dependant        |                                | 4                | oplication Developer |               |
| INSTRUCTIONS    Please check this section whenever you want to know the current status of your applications.  If an application is returned with query(s), you have to short those out within the given cut-off date and res  Please keep your personal data always up-to-date for proper evaluation and smooth correspondance. | submit the application with | unan AMME                      | rting documents. |                      |               |
| MY ACTIVE APPLICATIONS                                                                                                    |                             |                                |                  | New                  | Application   |
| APPLICATION ID APPL, DATE NAME OF STUDENT / CANOIDATE                                                                                                    | 10                          | PPEICATION FOR                 | APPUCATE         | N STATUS             | ACTION        |

The above screen is the Post Login Applicant Homepage of Online Application Portal. There are a few buttons at the top navigation panel. Captions of the buttons are clear enough to understand their functionalities. Now we shall Logout from the system by clicking on 'LOGOUT' button to understand the Login process of the Registered Users/Applicants. On clicking the 'LOGOUT' button the system will end your logged-in session and redirect to the Official Guest Homepage.

| ECL SCHOLARSHIP SCHEME                                                                                                    | HOME                                                                                         | REGISTRATION                                                                                                    | LOGIN                                                                                                    | HOW TO APPLY                                                                                                    | CONTACT US                                                                 | ECL WEBSITE                                 |
|----------------------------------------------------------------------------------------------------|----------------------------------------------------------------------------------------------|----------------------------------------------------------------------------------------------------|----------------------------------------------------------------------------------------------------|----------------------------------------------------------------------------------------------------|----------------------------------------------------------------------------|---------------------------------------------|
| May 03, 2019                                                                                                    |                                                                                              |                                                                                                    |                                                                                                    |                                                                                                    |                                                                            | Welcome GUEST                               |
| ONLINE<br>SCHOLARSHIP & FINANCIAL ASSISTANCE MANAGEI<br>for Coal India Merit/General Scholarship & Financial Assistance towards Technical and<br>the direct dependant word/child | WELCOME<br>EAPPLICATION<br>MENT SYSTEM<br>Id Medical education of<br>Irren of ECL employees. | INSTRUCTIO<br>Please read and follo<br>if you want to app<br>user yet please re<br>Login to your acc<br>active application<br>Read official notio | INS<br>withe instruction<br>ly for Scholarsi<br>gister youself fi<br>count to submit i<br>s.<br>ce carefully befo | ris below before using th<br>hp / Financial Assistance<br>est.<br>Fresh / Renewal Applicati<br>rre submitting application | is system.<br>· for your ward / childran<br>on as well as to check t<br>n. | s and not a registered<br>he status of your |
| A STEP TOWARDS                                                                                                    | S PAPERLESS (                                                                                | OFFICE - JOIN 1                                                                                                    | THE GREE                                                                                                    | EN SIDE                                                                                                    |                                                                            |                                             |
| C REGISTER                                                                                                    | 3                                                                                            |                                                                                                    | ➡) L0                                                                                                    | GIN                                                                                                    |                                                                            |                                             |

#### **USER (APPLICANT) LOGIN**

A registered Employee can enter into the Applicant Homepage using his/her personal Login details i.e., User ID (Unique Man No.) and Password (Secret Code received in Registered Mobile No. and E-mail ID after successful registration). To provide login details the user need to open the Login Form by clicking on 'LOGIN' button at the Top navigation bar or at the bottom of the Guest Homepage.

| ECL SCHOLARSHIP SCHEME                                                                                                    |                                                              | HOME REGISTRA                                         |                 | HOW TO APPLY                                                                             | CONTACT US              | ECL WEBSITE  |
|----------------------------------------------------------------------------------------------------|--------------------------------------------------------------|-------------------------------------------------------|-----------------|------------------------------------------------------------------------------------------|-------------------------|--------------|
| May 03, 2019                                                                                                    |                                                              |                                                       |                 |                                                                                          |                         | Please Login |
|                                                                                                    | MEMBER LOGIN                                                 |                                                       | Admin / N.O. Lo | jin                                                                                      |                         |              |
|                                                                                                    | ▲ 123456                                                     |                                                       |                 |                                                                                          |                         |              |
|                                                                                                    | Login Cancel                                                 |                                                       |                 |                                                                                          |                         |              |
| DISCLAIMER<br>Information on this site is believed to be accurate but<br>EEL disclaims any liability for any errors or omissions<br>that may occur from time to time. | ADDRESS<br>EASTERN COALFIELDS I<br>Disbergarh, Dist.: Burdwi | LIMITED, Sanctoria, Post:<br>ari, W.B., PIN - 713 333 | Pi<br>G         | HONE / FAX / GRAM<br>Phone : (0341) 2528052-6<br>Fax : (0341) 2523574<br>Gram : EASTCOAL | <b>A</b><br>33, 2520414 |              |

Enter valid member login details followed by clicking on '**Login**' button. You will be redirected to Applicant Homepage on successful verification.

| ① 127.0.0.1/ecl_scholar/applicant_home.php                                                                                                    |                                                              |                                       |                |
|----------------------------------------------------------------------------------------------------|--------------------------------------------------------------|---------------------------------------|----------------|
| ECL SCHOLARSHIP SCHEME<br>Scholarship & Fin. Assistance meinte. System                                                                                                    | APPLICANT HOME HOW TO APPLY                                  | DOWNLOADS CONTACT US                  | LOGOUT         |
| May 03, 2019                                                                                                    |                                                              | 4                                     | SAMRAT DASQUPT |
| ONLINE APPLICATION PORTAL                                                                                                    | EMPLOYEE NAME<br>DATE OF BIRTH                               | SAMRAT DASGUPTA<br>September 17, 1975 |                |
| for Coal India Merit/General Scholarship & Financial Assistance towards Technical and Medical educati<br>ward/children of ECL Employees.                                                                                            | on of the direct dependent<br>DESIGNATION                    | Application Develope                  | r              |
| SCHOLARSHIP & FINANCIAL ASSISTANCE MANAGEMENT SYSTEM                                                                                                    | AREA / ESTABLISHMENT                                         | 30                                    |                |
|                                                                                                    | UNIT NAME                                                    | 110                                   |                |
| INSTRUCTIONS                                                                                                    |                                                              |                                       |                |
| <ul> <li>Please check this section whenever you want to know the current status of your applications.</li> </ul>                                                                                                    |                                                              |                                       |                |
| <ul> <li>If an application is returned with query(s), you have to short those out within the given cut-off date a     Reason know your necessary data shows un-to-tate for survey evaluation and smooth conversionlesses</li> </ul> | and resubmit the application with suitable answers and suppo | orting documents.                     |                |
| MY ACTIVE APPLICATIONS                                                                                                    |                                                              | N                                     | ew Application |
| APPLICATION ID APPL. DATE NAME OF STUDENT / CANDIDATE                                                                                                    | APPLICATION FOR                                              | APPLICATION STATUS                    | ACTION         |
|                                                                                                    | No record found.                                             |                                       |                |
|                                                                                                    |                                                              |                                       |                |

#### **CREATING NEW APPLICATION**

Click on the 'New Application' button to open Application Form.

|                                   |                  | EME                   |                           |                                                                                                    |              | DOWNHOLDS   |                               |
|-----------------------------------|------------------|-----------------------|---------------------------|----------------------------------------------------------------------------------------------------|--------------|-------------|-------------------------------|
|                                   | STANCE MGMT.     | SYSTEM                |                           | APPLICANT HUME                                                                                                    | HOW TO APPLY | DOWNLOADS   | CONTACT US LUGUOT             |
| May 03, 2019                      |                  |                       |                           |                                                                                                    |              |             | 👗 SAMRAT DASGUP               |
| ONLINE APPLICATIO                 | N FORM           |                       |                           |                                                                                                    |              |             |                               |
| Application for                   |                  |                       | Fresh / Renewal Applica   | ation                                                                                                    |              | PHOTO OF    | EMPLOYEE                      |
| FINANCIAL ASSISTANCE              |                  | ÷                     | Fresh Application         |                                                                                                    |              | ÷           |                               |
| PERSONAL INFORMATION              |                  |                       |                           |                                                                                                    |              |             |                               |
| ADHAAR Card No.                   |                  | Name of the Student   | /Candidate (as on ADHAAR) |                                                                                                    |              |             | Add Photo                     |
| Adhaar Card No.                   |                  | A STUDENT/CA          | NDIDATE NAME              |                                                                                                    |              |             |                               |
| Date of Birth                     | Current Ap       | je                    |                           |                                                                                                    |              |             |                               |
| 🕮 Date of Birth                   | 🙂 Dur            | rent Age of Candidate |                           |                                                                                                    |              |             |                               |
| Sex                               |                  | Category              |                           | Marital Status                                                                                                    |              | PHOTO OF    | CANDIDATE                     |
| Select                            | Å.               | Select                | ÷                         | Select                                                                                                    |              | *           |                               |
| Father's Name                     |                  |                       | Mother's Name             |                                                                                                    |              |             |                               |
| Fathers Name                      |                  |                       |                           |                                                                                                    |              |             | Add Phete                     |
| 10 Digit Mobile No.               |                  | Email ID (Gmail / Val | too preferred)            |                                                                                                    |              |             |                               |
| <ul> <li>Moltée no.</li> </ul>    |                  | a Valid Email ()      |                           |                                                                                                    |              |             |                               |
| RANK/POSTAL ACCOUNT D             | FTAILS           |                       |                           | ADHAAR DOC                                                                                                    | ADD: PM      | ISSECCI     | CATEGORY DOC                  |
| Name of Bank/Pristal Account Hole | ler Sak on Paint | ock) Ba               | nk/Powtał Account No      | anger and the second second se |              | 4210-000    | NORM REPORT                   |
| 2                                 |                  |                       |                           | -                                                                                                    |              |             | -                             |
| Bank/Post Office Name & Branch    |                  | Bank IFS Code / Pos   | tal Code (PIN)            | Add Docum                                                                                                    |              | od Document | Add Document                  |
|                                   |                  | =                     |                           |                                                                                                    |              |             |                               |
|                                   |                  |                       |                           |                                                                                                    |              |             |                               |
| DATASHEET FOR FINANCIA            | L ASSISTAN       | ICE                   |                           |                                                                                                    |              |             | Add Fin. Assistance Datashert |
|                                   |                  |                       | Data for Financial Asso   | stance is not yet record                                                                                                    | si.          |             |                               |
| Save Application                  | nit Finally      | Cancel                |                           |                                                                                                    |              |             |                               |
| a ta Waltana                      | 100              |                       |                           |                                                                                                    |              |             |                               |

The Application for is divided into three sections.

- 1. PERSONAL INFORMATION
- 2. BANK / POSTAL ACCOUNT DETAILS
- 3. DATASHEET FOR SCHOLARSHIP / FINANCIAL ASSISTANCE

As the applicant requires a few Documents to be uploaded in PDF format only, the whole Application Form may not be filled in and submitted in a single attempt. Considering this in mind the system is equipped with the facility to Save incomplete Application Form.